## ¿Cómo activar IVA 8% en Sistema en línea?

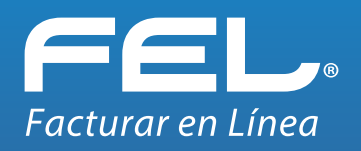

Habilita el impuesto IVA 8% y podrás seleccionarlo al emitir tus CFDI.

Ingresa al Sistema Online en la página www.facturarenlinea.com.mx

|                |                                                                                                    | 0                                                                                                    |                                                                                   |                  |                                       |
|----------------|----------------------------------------------------------------------------------------------------|----------------------------------------------------------------------------------------------------|-----------------------------------------------------------------------------------|------------------|---------------------------------------|
| Part principal |                                                                                                    | Gen = COLLA<br>Second<br>Second<br>S |                                                                                   |                  |                                       |
|                | bonnets     ferrer (P () 3     ferrer (P () 3 | sold de carată<br>Herrichi Martinovic Martinovic Martinovic Martinovic Martinovic Martinovic Martinovic Martinovic<br>de caratas<br>de caratas                                                                                                    | Documentos  Registros  Cancelaciones  Herramientas  Catálogos  Clientes           | *<br>*<br>*<br>* | 1. Ve al apartado<br><b>Catálogos</b> |
|                |                                                                                                    |                                                                                                    | Etiquetas personalizadas Impuestos Impuestos locales Mis plantillas PDF Productos |                  | 2. Da click en<br><b>Impuestos</b>    |
|                |                                                                                                    |                                                                                                    | Cuentas bancarias                                                                 |                  |                                       |

En la ventana siguiente, se mostrarán los impuestos disponibles.

| Impuestos Fijos<br>Marque la casilla de los impuestos qu | ue aplicará y presione el botón Guardar impuest | 25                 |                    |
|----------------------------------------------------------|-------------------------------------------------|--------------------|--------------------|
| Traslados:                                               |                                                 |                    |                    |
| 🗆 IVA Tasa 0.000000                                      | IEPS Tasa 0.500000                              | IEPS Tasa 0.080000 |                    |
| 🗸 IVA Tasa 0.160000                                      | IEPS Tasa 1.600000                              | IEPS Tasa 0.070000 | 3 Activa la ca     |
| 🚺 🗹 IVA Tasa 0.080000                                    | IEPS Tasa 0.304000                              | IEPS Tasa 0.060000 |                    |
| ☐ IEPS Tasa 0.265000                                     | IEPS Tasa 0.250000                              | IEPS Tasa 0.030000 | IVA Iasa 0.0       |
| IEPS Tasa 0.300000                                       | IEPS Tasa 0.090000                              | IEPS Tasa 0.000000 |                    |
| IEPS Tasa 0.530000                                       |                                                 |                    |                    |
| Retenciones:                                             |                                                 |                    |                    |
| IEPS Tasa 0.265000                                       | IEPS Tasa 1.600000                              | IEPS Tasa 0.080000 |                    |
| IEPS Tasa 0.300000                                       | IEPS Tasa 0.304000                              | IEPS Tasa 0.070000 |                    |
| IEPS Tasa 0.530000                                       | IEPS Tasa 0.250000                              | IEPS Tasa 0.060000 |                    |
| IEPS Tasa 0.500000                                       | IEPS Tasa 0.090000                              |                    |                    |
|                                                          |                                                 | Guardar impuest    | 📲 🔰 4. Da click en |
|                                                          |                                                 | duaruar mipuesu    | Guardar impu       |

va la casilla sa 0.080000

Guardar impuestos

## Con esto ya podrás seleccionar IVA 8% al emitir tus CFDI

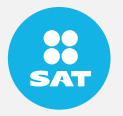

Recuerda que previamente debiste realizar la solicitud ante el SAT para obtener la autorización correspondiente. Además, se valida el código postal del lugar de expedición y la clave

de producto o concepto que declare.

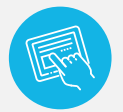

Puedes revisar estos valores en el catálogo SAT:

http://omawww.sat.gob.mx/tramitesyservicios/Paginas/documentos/catCFDI.xls